## **Creating a Mapped Drive to Spock**

Every faculty and staff member at ULM has an account for their email on the server called Spock. The folder for this account is provided to hold email messages but can also be used to hold other files which can be accessed from anywhere on campus. Using the built in Windows filesharing system, users can connect to their own folder and move files to and from their Spock account. We will go through the steps necessary to connect this folder to a drive letter on the local system. Note that this drive letter exists only on the machine where this is created; moving to a new machine will require this new drive connection be made again.

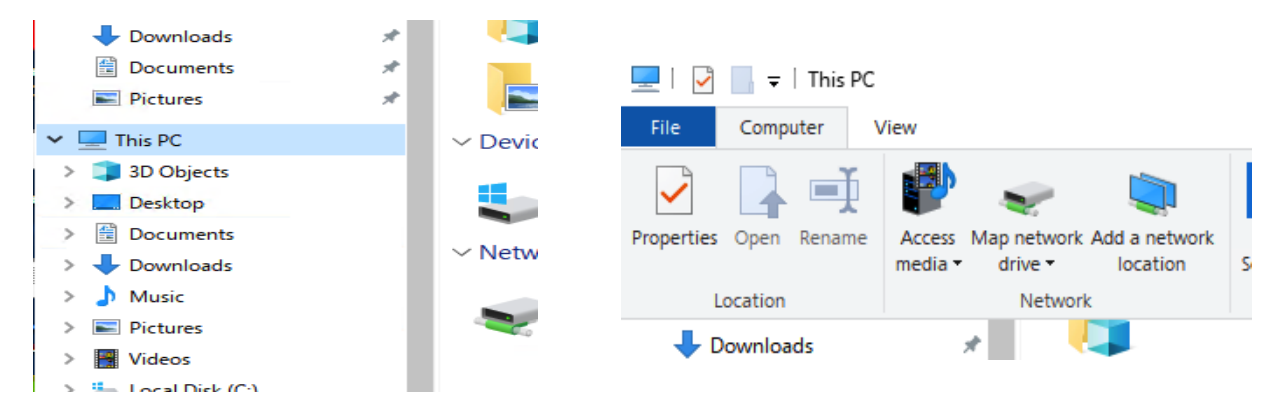

First, open the Windows file explorer and click "This PC" on the left side of the screen. At the top of the screen, click "Computer" then choose "Map network drive" and the screen shown below will appear.

| ÷ | 🍕 Map Net                                                                               | work Drive                                                                   | ~ |  |  |
|---|-----------------------------------------------------------------------------------------|------------------------------------------------------------------------------|---|--|--|
|   | What network folder would you like to map?                                              |                                                                              |   |  |  |
|   | Specify the drive letter for the connection and the folder that you want to connect to: |                                                                              |   |  |  |
|   | Drive:                                                                                  | W: ~                                                                         |   |  |  |
|   | Folder:                                                                                 | Browse                                                                       |   |  |  |
|   |                                                                                         | Example: \\server\share                                                      |   |  |  |
|   |                                                                                         | Reconnect at sign-in                                                         |   |  |  |
|   |                                                                                         | Connect using different credentials                                          |   |  |  |
|   |                                                                                         | Connect to a Web site that you can use to store your documents and pictures. |   |  |  |
|   |                                                                                         |                                                                              |   |  |  |
|   |                                                                                         |                                                                              |   |  |  |
|   |                                                                                         |                                                                              |   |  |  |
|   |                                                                                         | Finish         Cance                                                         |   |  |  |

 $\sim$ 

Specify what drive letter to use for this connection. Any letter not in use can be chosen. In this case, W: is the chosen drive letter.

| ~ | 🍕 Map Net                                                                               | twork Drive                                                                  | × |  |  |
|---|-----------------------------------------------------------------------------------------|------------------------------------------------------------------------------|---|--|--|
|   | What network folder would you like to map?                                              |                                                                              |   |  |  |
|   | Specify the drive letter for the connection and the folder that you want to connect to: |                                                                              |   |  |  |
|   | Drive:                                                                                  | W: ~                                                                         |   |  |  |
|   | Folder:                                                                                 | \\spock.ulm.edu\mcmanus >>> Browse                                           |   |  |  |
|   |                                                                                         | Example: \\server\share                                                      |   |  |  |
|   |                                                                                         | Reconnect at sign-in                                                         |   |  |  |
|   |                                                                                         | Connect using different credentials                                          |   |  |  |
|   |                                                                                         | Connect to a Web site that you can use to store your documents and pictures. |   |  |  |
|   |                                                                                         |                                                                              |   |  |  |
|   |                                                                                         |                                                                              |   |  |  |
|   |                                                                                         |                                                                              |   |  |  |
|   |                                                                                         |                                                                              |   |  |  |
|   |                                                                                         | Finish Cancel                                                                | J |  |  |

Next, enter the server address in the Folder box. The server address to use should be that listed below:

| \\spock | ulm.      | edu∖~   | user |
|---------|-----------|---------|------|
| (DPOOL  | . caller. | c a a i | aber |

Be sure to use the slashes that angle from top left to bottom right (usually found above the enter key; not the one on the question mark key)

Replace the word "user" with the actual user name (in the example, the user name is memanus). Click on *Finish* to proceed.

Opening the Mapped Drive

Under My Computer, find the mapped drive icon and double-click to open it. You may be prompted to enter a user name and password to gain access. Enter your email user name and password in the appropriate boxes and click on *OK*.

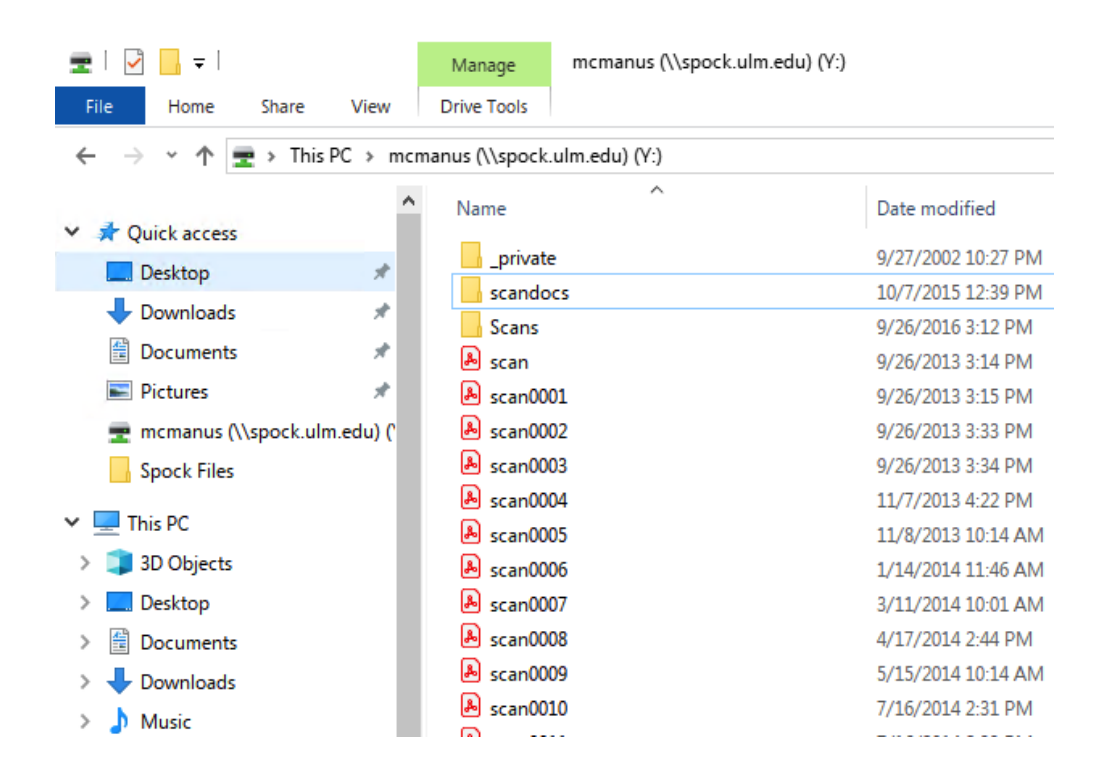

A window should open to reveal the files stored on Spock. You can create new folders to organize and categorize information as you see fit. This folder should behave as any other folder.

## Creating a Mapped Drive to Spock

| 💻   🛃 🚽 This PC                                                                                       |                                                   |                                | - 0                                  | ×    |
|----------------------------------------------------------------------------------------------------|---------------------------------------------------|--------------------------------|--------------------------------------|------|
| File Computer View                                                                                    |                                                   |                                |                                      | ~ ?  |
| $\leftarrow$ $\rightarrow$ $\checkmark$ $\uparrow$ $\blacksquare$ $\rightarrow$ This PC $\rightarrow$ |                                                   |                                | <ul> <li>V Search This PC</li> </ul> | Q    |
| ✓                                                                                                    | V Folders (7)                                     | Desktop                        | Documents                            |      |
| Downloads                                                                                             |                                                   |                                |                                      |      |
| <ul><li>Documents *</li><li>Pictures *</li></ul>                                                      | Downloads                                         | Music                          | Pictures                             |      |
| 🛫 mcmanus (\\spock.ulm.edu) ('<br>📙 Spock Files                                                       | Videos                                            |                                |                                      |      |
| 🗙 💻 This PC                                                                                           | Devices and drives (2)     Devices and drives (2) |                                |                                      |      |
| > 🧊 3D Objects<br>> 🔜 Desktop<br>> 🖹 Documents                                                        | Local Disk (C:)<br>315 GB free of 476 GB          | Raid Data Storage (D:)         |                                      |      |
| > 🕂 Downloads                                                                                         | V Network locations (3)                           |                                |                                      |      |
| > 🎝 Music                                                                                             | data (\\10.16.0.67) (X:)                          | mcmanus (\\spock.ulm.edu) (Y:) | ucc (\\ulm-uccstore.ulm.edu) (Z:)    |      |
| > 📰 Pictures                                                                                          | 13.9 GB free of 174 GB                            | 982 MB free of 1.00 GB         | 1.06 TB free of 7.38 TB              |      |
| > 📕 Videos                                                                                            |                                                   |                                |                                      |      |
| > 🏪 Local Disk (C:)                                                                                   |                                                   |                                |                                      |      |
| > Raid Data Storage (D:)                                                                              |                                                   |                                |                                      |      |
| > 👳 data (\\10.16.0.67) (X:)                                                                          |                                                   |                                |                                      |      |
| > 👳 mcmanus (\\spock.ulm.edu) (`\<br>12 items                                                         | ,                                                 |                                |                                      | == 📼 |

Close all windows and open Windows file explorer. When the Windows file explorer window opens, click "This PC" on the left side of the screen and this will show a list of the available drives. Be sure the mapped drive to Spock is shown. In this example, drive Y: connecting to memanus on Spock is displayed. Double-click this mapped drive icon to reopen the folder and examine the data contained within.

## **Removing the Mapped Drive**

To remove a mapped drive from the computer when you no longer need it, double-click on the *My Computer* icon then right-click on the shared drive icon (Y: in this case). Choose *Disconnect* and the drive will disappear and be removed from the system. To re-enable mapped drive access, repeat the steps in this worksheet.